# Инструкция для сотрудника по актуализации данных о подготовке диссертации в ЛК МЭИ. Научные кадры

# Оглавление

| 1. Вход в систему. Общие сведения.              | 2 |
|-------------------------------------------------|---|
| 2. Переход в личный кабинет сотрудника.         | 3 |
| 3. Заполнение сведений о подготовке диссертации | 5 |
| 4. Завершение работы                            | 8 |

# 1. Вход в систему. Общие сведения.

Для работы необходима учётная запись МЭИ (она же – учётная запись ОСЭП). В случае отсутствия учетной записи необходимо:

1) Получить логин и идентификационный номер в диспетчерской ОСЭП:

https://mpei.ru/feedback/Pages/information\_and\_technical\_support.aspx

2) Зарегистрироваться на портале МЭИ:

http://www.mpei.ru/Pages/registration.aspx

3) Попробовать войти в систему ЛК МЭИ. Если возникнет проблема, сообщить о ней на электронный адрес технической поддержки ЛК МЭИ: <u>lksup@mpei.ru</u>

# Обращения принимаются только с почтовых ящиков МЭИ (ОСЭП):

https://mpei.ru/Structure/uchchast/icc/Pages/osep.aspx

Если учетная запись пользователя создана и известна, для входа в ЛК МЭИ в одном из современных браузеров перейдите по ссылке: <u>https://lk.mpei.ru/sso/</u>. На странице «Вход в ЛК МЭИ» введите учётную запись пользователя ОСЭП (МЭИ) и пароль (по умолчанию используется домен PUBLIC). Например, students, что равносильно PUBLIC\students. Нажмите кнопку «Войти» (рис. 1.1).

| Личный кабинет МЭИ |         |  |  |  |  |  |  |  |
|--------------------|---------|--|--|--|--|--|--|--|
| 4                  | student |  |  |  |  |  |  |  |
|                    |         |  |  |  |  |  |  |  |
| Войти              |         |  |  |  |  |  |  |  |

Рис. 1.1. Ввод учётных данных ОСЭП для входа в ЛК МЭИ

После успешного входа пользователю отобразится меню ЛК МЭИ (в левой части экрана) и рабочая область (в правой части экрана).

Большинство разделов системы выполнено в однотипном интерфейсе. Основные кнопки для редактирования информации следующие:

| +        | – создание новых записей;          |
|----------|------------------------------------|
| <b>#</b> | – редактирование имеющихся записей |
| ٩        | – просмотр деталей записи;         |
| ŵ        | – удаление имеющихся записей.      |

## 2. Переход в личный кабинет сотрудника.

После успешного входа пользователю отобразится меню ЛК МЭИ (в левой части экрана) и рабочая область (в правой части экрана).

В зависимости от полномочий пользователя в меню могут быть доступны различные разделы. В контексте данной инструкции следует выбрать пункт «Научные кадры» (рис. 2.1).

| ≡ мэи           |                |                   |                   |
|-----------------|----------------|-------------------|-------------------|
| Главная         | ЛК МЭИ         |                   |                   |
| 🏛 Персонал      | Добро пожалова | ть в Личный кабин | ет МЭИ.           |
| 🖞 Студенты      |                |                   |                   |
| 🕿 Научные кадры | 血              | Ť                 | ►                 |
| Мой профиль     | Персонал       | Студенты          | Научные           |
| О Личные данные | Справка:       | Справка:          | кадры             |
|                 | Подразделение  | Практика          | Справка: Аспирант |
|                 |                |                   |                   |

Рис. 2.1. Переход в раздел Научные кадры

После перехода в раздел «Научные кадры» отобразится личный кабинет сотрудника (рис 2.2), либо, при наличии более широких полномочий, меню верхнего уровня (рис. 2.3). Во втором случае необходимо выбрать пункт «Сотрудники» и далее перейти в личный кабинет сотрудника.

| Иванов И.И.            | ЛК МЭИ. Научные кадры / Сотрудники / Иванов Иван Иванович |
|------------------------|-----------------------------------------------------------|
| 🛅 Общие                | К списку сотрудников                                      |
| 希 Контакты и адреса    | Редактирование сотрудника                                 |
| 🖹 Документы            | Личность                                                  |
| 📕 События              | Иванов Иван Иванович                                      |
| Приказы                |                                                           |
| Таб. № 123456          | Табельный номер                                           |
| 📧 Общие                | 123456                                                    |
| 🞓 Подопечные аспиранты |                                                           |
| Подготовка диссертации |                                                           |

Рис. 2.2. Личный кабинет сотрудника. Общие сведения

| Контингент ЛК МЭИ. Научные кадры / Сотрудники |                      |             |            |                   |              |   |                |       |       |
|-----------------------------------------------|----------------------|-------------|------------|-------------------|--------------|---|----------------|-------|-------|
| 🖀 Личности                                    | Список сотрудников   |             | петров сер |                   | Работающие 🕶 | Q | ×              | Дейст | вия 🔹 |
| 🖻 Аспиранты                                   |                      |             | Возраст    |                   |              |   |                |       |       |
| 📥 Иерархия                                    | Табельный<br>номер ≑ | ФИО 🗸       | Bce        | Сведения о работе |              |   | Источник<br>\$ |       |       |
| 💼 Сотрудники                                  | 123456               | Иванов Иван | 34         | доцент, БИ        | т            |   | И              | с     | ٩     |
| 🔊 Диссертации МЭИ                             | Отображены 1-        | Иванович    |            |                   |              |   | Ка             | адры  |       |
| 🖬 Архив                                       | Отображать 10        | ) 🗸 записей |            |                   |              |   |                |       |       |

Рис. 2.3. Переход в личный кабинет сотрудника

В личном кабинете сотрудника (рис 2.2) представлены общие сведения о сотруднике, контакты, адреса, документы об образовании и другие. Также для просмотра доступен перечень подопечных аспирантов и перечень подготавливаемых диссертаций. Для доступа к этим сведениям необходимо использовать меню в левой части экрана (рис. 2.4).

| Иванов И.И.              | ЛК МЭИ. Научные кадры / Сотр | удники / Иванов И.И. |     |
|--------------------------|------------------------------|----------------------|-----|
| 📼 Общие                  | Список аспирантов            | Поиск                | Q × |
| 🐐 Контакты и адреса      | № личного дела, ФИО          |                      |     |
| 🗄 Документы              | Аспирант 1                   |                      |     |
| События                  | Аспирант 2                   |                      |     |
|                          | Аспирант 3                   |                      |     |
| 🖝 Приказы                | Аспирант 4                   |                      |     |
| Таб. № 123456            | Аспирант 5                   |                      |     |
| 📼 Общие                  | Аспирант 6                   |                      |     |
| 🕿 Подопечные аспиранты   |                              |                      |     |
| 🗐 Подготовка диссертации |                              |                      |     |

Рис. 2.4. Личный кабинет сотрудника. Меню

#### 3. Заполнение сведений о подготовке диссертации

В личном кабинете сотрудника, в разделе «Подготовка диссертации» представлен перечень диссертаций, над которыми работает сотрудник. В подавляющем большинстве случаев в списке будет представлена одна запись.

Добавлять или удалять записи из данного перечня может сотрудник Управления по научным кадрам (УПНК). Владельцу личного кабинета доступно только частичное редактирование. Для перехода к редактированию нажмите на кнопку «Просмотр» ( , рис. 3.1).

| Иванов И.И.              | ЛК МЭИ. На     | ЛК МЭИ. Научные кадры / Сотрудники / Иванов И.И Подготовка диссертации |                            |               |                 |               |                |   |          |
|--------------------------|----------------|------------------------------------------------------------------------|----------------------------|---------------|-----------------|---------------|----------------|---|----------|
| 🔟 Общие                  | Подготов       | ка диссерт                                                             | ации                       | Поиск         |                 |               |                | × |          |
| 🖀 Контакты и адреса      |                |                                                                        |                            |               |                 |               | Ожидаемая      |   |          |
| 🗈 Документы              | дата<br>начала | дата<br>окончания                                                      | Тематика                   | на<br>степень | отрасль<br>наук | Специальность | дата<br>защиты |   | +        |
| События                  | 01.01.2022     | не задано                                                              | Безопасность               | доктор        |                 |               | 31.12.2025     | ٩ | <b>İ</b> |
| Приказы                  |                |                                                                        | вибро-                     |               |                 |               |                |   |          |
| Таб. № 123456            |                |                                                                        | акустических<br>резонансов |               |                 |               |                |   |          |
| 📼 Общие                  |                |                                                                        | теплоносителя              |               |                 |               |                |   |          |
| 💼 Работы                 |                |                                                                        |                            |               |                 |               |                |   |          |
| 🕿 Подопечные аспиранты   |                |                                                                        |                            |               |                 |               |                |   |          |
| 🖉 Подготовка диссертации |                |                                                                        |                            |               |                 |               |                |   |          |

Рис. 3.1. Переход к редактированию сведений о диссертации

Сведения о диссертации разбиты на три подраздела: «Главное», «Результаты», «Индикаторы».

#### Главное

На рисунке 3.2 представлен пример формы «Главное». После внесения сведений о диссертации необходимо нажать кнопку «Сохранить». В случае отсутствия нужной организации при заполнении поля «Место защиты» необходимо обратиться в Управление подготовки научных кадров и сообщить необходимую информацию для заполнения централизованного справочника.

| Соискатель ДН      | ЛК МЭИ. Научные кадр<br>/ Подготовка диссерта | ЛК МЭИ. Научные кадры / Сотрудники / Иванов И.И Подготовка диссертации<br>/ Подготовка диссертации |                |   |  |  |  |  |  |  |
|--------------------|-----------------------------------------------|----------------------------------------------------------------------------------------------------|----------------|---|--|--|--|--|--|--|
| Главное Результаты | К диссертациям сотр                           | удника                                                                                             |                |   |  |  |  |  |  |  |
| ј≡ Индикаторы      | Изменение запи                                | си                                                                                                 |                |   |  |  |  |  |  |  |
|                    | Дата начала                                   | 01.01.2022                                                                                         | Дата окончания |   |  |  |  |  |  |  |
|                    | На степень                                    | доктор                                                                                             |                |   |  |  |  |  |  |  |
|                    | Подразделение                                 | Атомных электрических станций (АЭС, 02122)                                                         |                |   |  |  |  |  |  |  |
|                    | Должность                                     | заведующий кафедрой                                                                                |                |   |  |  |  |  |  |  |
|                    | Тематика                                      | Безопасность АЭС с учетом вибро-акустических<br>резонансов теплоносителя                           |                |   |  |  |  |  |  |  |
|                    | Отрасль наук                                  | Отрасль наук                                                                                       |                | • |  |  |  |  |  |  |
|                    | Специальность                                 | Специальность                                                                                      |                | • |  |  |  |  |  |  |
|                    | Место защиты                                  | Место защиты                                                                                       |                | • |  |  |  |  |  |  |
|                    | Диссертационный<br>совет                      |                                                                                                    |                |   |  |  |  |  |  |  |
|                    | Ожидаемая<br>дата защиты                      | 31.12.2025                                                                                         | Сохранить      |   |  |  |  |  |  |  |

Рис. 3.2. Подготовка диссертации. Главное

# Результаты

Подраздел «Результаты» включает в себя 6 пунктов (рис. 3.3):

- 1. Ход подготовки работы.
- 2. Публикации по теме работы (ВАК, Scopus, WoS).
- 3. РИД по теме работы.
- 4. Монографии по теме работы.
- 5. Руководство аспирантами.
- 6. Руководство защищёнными диссертациями.

| 1. ход подго       | товки работы (2 записи)                                                                                                    |                             |                                   | Поиск                    |                            | Q | × |
|--------------------|----------------------------------------------------------------------------------------------------|-----------------------------|-----------------------------------|--------------------------|----------------------------|---|---|
| Дата<br>внесения ≜ | Главы, % выполнения                                                                                                    |                             |                                   |                          | Общий %<br>выполнения<br>≑ | + | ሪ |
| 01.03.2022         | Глава 1. Обзор литературы: пространственно-временная структура<br>математическое моделирование Выполнено на 55%.<br>Глава 2. Изучение свойств численных методов и вычислительного<br>моделирования лавинного и стримерного разряда в воздухе Выпо<br>Глава 3. Численное моделирование электронных лавин в воздухе<br>стримерного перехода Выполнено на 55%.<br>Глава 4. Исследование влияния фотоионизации на формирование<br>распространение и ветвление катодонаправленных стримеров в в<br>Глава 5. Исследование ветвления катодонаправленных стримеров в<br>Глава 6. Приложения математического моделирования лавинного<br>электротехнике и электротехнологиях Выполнено на 55%. | 55                          | ٩                                 |                          |                            |   |   |
| 01.12.2021         | Глава 1. Без разбиения на главы. Выполнено на 40%.                                                                                                    |                             |                                   |                          | 40                         | ٩ | Û |
| 2. Публикаці       | ии по теме работы (BAK, Scopus, WoS) (1 запись)                                                                                                    |                             |                                   | Поиск                    |                            | Q | × |
| Дата 📤             | Библиографическая ссылка ≎                                                                                                    | Журнал<br>ВАК <del>\$</del> | Цитирован<br>Scopus <del>\$</del> | ние Цитировани<br>WoS \$ | е<br>Источник              | + | Ł |
| 22.12.2021         | Библиографическая ссылка                                                                                                    | 0                           | V                                 | 0                        | РУР ПКР                    |   | Û |
| 3. РИД по те       | ме работы (0 записей)                                                                                                    |                             |                                   |                          |                            |   |   |
| 4. Монограф        | ии по теме работы (0 записей)                                                                                                    |                             |                                   |                          |                            |   |   |
| 5 Руковолст        | во аспирантами (2 записи)                                                                                                    |                             |                                   |                          |                            |   |   |
| Пореден            |                                                                                                    |                             |                                   |                          |                            |   |   |
| 8. Руководст       | во защищёнными диссертациями (аспирантов и соискателей) (0 :                                                                                                    | записей)                    |                                   |                          |                            |   |   |

Рис. 3.3. Подготовка диссертации. Результаты

Для внесения изменений используйте кнопки «Добавить» (<sup>+</sup>), «Редактировать» (<sup>(\*)</sup>), «Удалить» (<sup>(\*)</sup>).

Пункт 1 «Ход подготовки работы» позволяет указать перечень глав работы, текущий % их выполнения и плановую дату окончания подготовки. Сбор сведений о результатах подготовки осуществляется периодически. Чтобы скопировать последнее внесённое значение и изменить его (актуализировать), следует нажать кнопку «Скопировать» (

Пункты 2,3,4 и 6 заполняются схожим образом. Помимо типового редактирования, пользователю доступна кнопка «Импорт» (\*), которая позволяет импортировать записи из РУР-ПКР. После нажатия отобразится окно (рис. 3.4), с помощью которого можно отфильтровать и импортировать записи в анкету, связанную с диссертацией.

Обратите внимание, что в результаты диссертации должны попадать только те записи, которые связаны с тематикой диссертационной работы. Поэтому в большинстве случаев не стоит импортировать все записи. Кроме этого, так как отсутствует однозначное соответствие между структурами данных в двух информационных системах, пункт 2 «Публикации по теме работы (BAK, Scopus, WoS)» может дополнительно потребовать внесение ручных изменений в импортированные записи.

| Поиск по       | описанию                                                                                                    |     |   |                  |               |      |                   |                    |                        |       |
|----------------|----------------------------------------------------------------------------------------------------|-----|---|------------------|---------------|------|-------------------|--------------------|------------------------|-------|
| Статус РУР-ПКР |                                                                                                    | Все | • | Экспертиза Все 👻 |               |      | •                 | Поиск              |                        |       |
| Создать        | здать Описание                                                                                                    |     |   | Дополнительно    | Дата<br>оконч | ания | Статус<br>РУР-ПКР | Экспертиза         | Статус<br>сопоставлени | 19    |
|                | K. N. Proskuryakov, A.V. Anikeev, E. Afshar, S.K. Belova.<br>Verification at Novovoronezh NPP Acoustic Model of the<br>Reactor VVER. Proceedings of ICAPP 2021 16-20<br>October 2021 – Abu Dhabi (UAE) Paper 21337 |     |   | Scopus           | 31.12.        | 2021 | Выполнено         | Не<br>подтверждено |                        |       |
| S              | K. N. Proskuryakov, E. Afshar, A.V. Anikeev. Acoustic<br>model of the NPP reactor. Proceedings of ICAPP 2021<br>16-20 October 2021 – Abu Dhabi (UAE) Paper 21335                                                   |     |   | Scopus           | 31.12.        | 2021 | Выполнено         | Не<br>подтверждено |                        | •     |
|                |                                                                                                    |     |   |                  |               |      |                   |                    | Отмена                 | мпорт |

Рис. 3.4. Импорт результатов

Пункт 5 «Руководство аспирантами» заполняется аналогичным образом, но не поддерживает импорт.

Записи из пунктов 1 и 5 можно заполнять на протяжении квартала. Затем доступ на редактирование блокируется и для указания результатов следует вносить новые записи.

### Индикаторы

Подраздел «Индикаторы» отображает сводную информацию по подготовке диссертации (рис. 3.5).

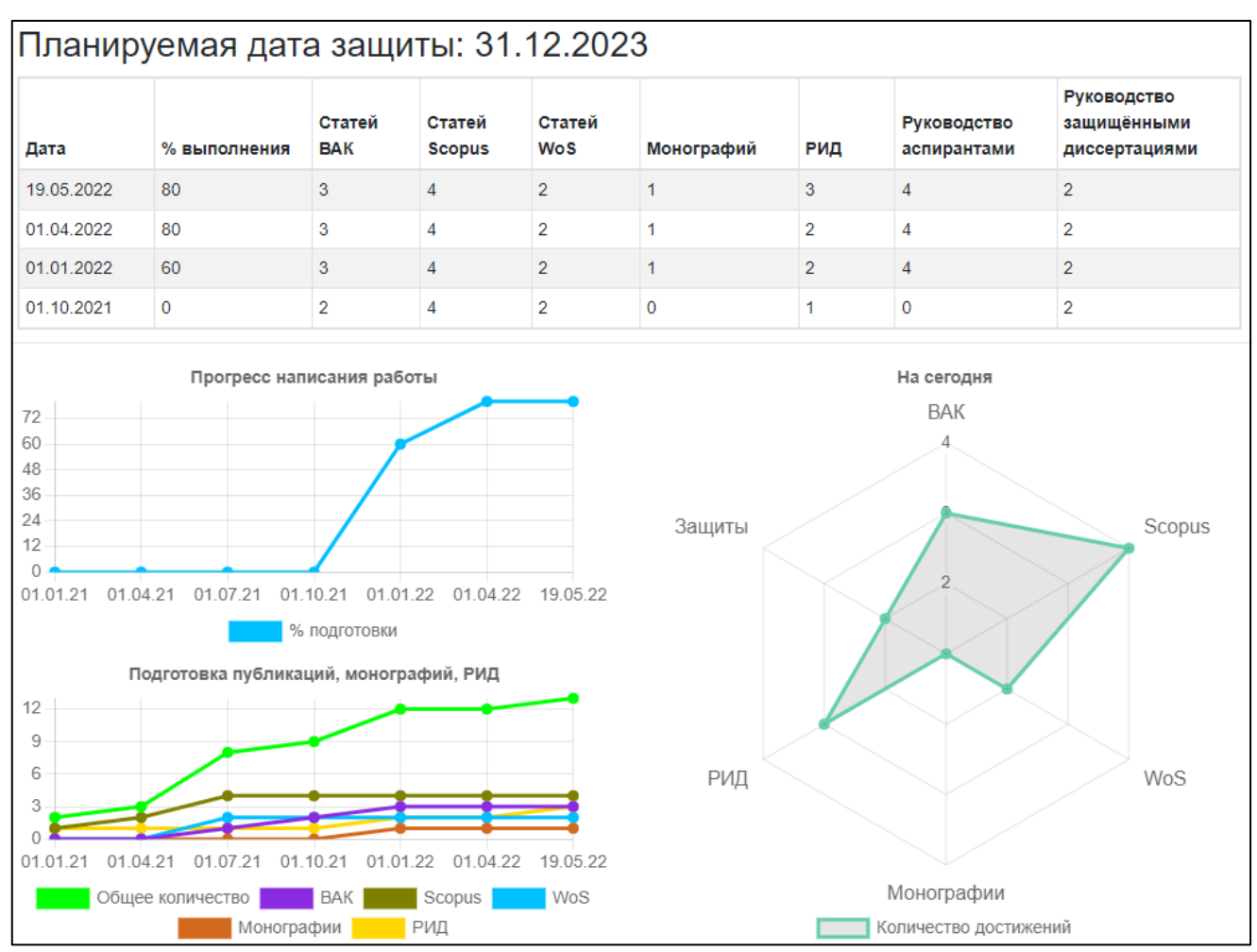

Рис. 3.5. Индикаторы

# 4. Завершение работы

Для завершения работы нажмите кнопку «Выйти» в правом верхнем углу справа от учётной записи текущего пользователя (рис. 4.1).

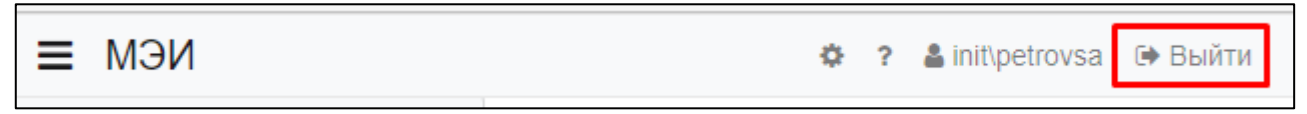

Рис. 4.1. Выход из ЛК МЭИ